# Hinzufügen oder Ändern von NTP auf ESA/WSA/SMA

## Inhalt

Einführung Hinzufügen oder Ändern von NTP auf ESA/WSA/SMA CLI Benutzeroberfläche Zugehörige Informationen Ähnliche Diskussionen in der Cisco Support Community

## Einführung

In diesem Dokument wird beschrieben, wie Sie die NTP-Servereinstellungen (Network Time Protocol) auf der Cisco E-Mail Security Appliance (ESA), der Web Security Appliance (WSA) und der Security Management Appliance (SMA) konfigurieren oder ändern.

## Hinzufügen oder Ändern von NTP auf ESA/WSA/SMA

Die NTP-Servereinstellungen können über die CLI oder die GUI konfiguriert oder geändert werden. Bitte beachten Sie die nachfolgenden Anweisungen.

#### CLI

#### > ntpconfig

Currently configured NTP servers: No servers currently configured. Choose the operation you want to perform: - NEW - Add a server. - SOURCEINT - Set the interface from whose IP address NTP queries should originate. []> new Please enter the fully qualified hostname or IP address of your NTP server. []> 172.18.108.15

Sie können mehrere NTP-Server hinzufügen.

Wenn ein Server bereits konfiguriert wurde, können Sie **löschen**, um nicht benötigte Server zu entfernen.

**Hinweis**: Stellen Sie sicher, dass Sie alle Änderungen, die an der Konfiguration über die CLI vorgenommen wurden, **bestätigen**.

### Benutzeroberfläche

Navigieren Sie im Browser durch:

1. Navigieren Sie zur Seite Systemverwaltung > Zeiteinstellungen.

2. Klicken Sie auf Einstellungen bearbeiten.

3. Wählen Sie im Abschnitt Time Keeping Method die Option *Use Network Time Protocol* (*Netzwerkzeitprotokoll verwenden*) aus.

4. Geben Sie eine NTP-Serveradresse ein, und klicken Sie auf **Zeile hinzufügen**. Sie können mehrere NTP-Server hinzufügen.

5. Um einen NTP-Server aus der Liste zu löschen, klicken Sie auf das Abfalleimer-Symbol für diesen Server.

6. Wählen Sie eine Schnittstelle für NTP-Abfragen aus. Dies ist die IP-Adresse, von der NTP-Abfragen stammen sollten.

7. Senden und bestätigen Sie Ihre Änderungen.

Sie können die Zeit auch manuell festlegen.

1. Navigieren Sie zur Seite Systemverwaltung > Zeiteinstellungen.

2. Klicken Sie auf Einstellungen bearbeiten.

3. Wählen Sie im Abschnitt Time Keeping Method (Zeiterfassungsmethode) die Option *Time Manually (Zeit manuell festlegen)*.

4. Geben Sie den Monat, den Tag, das Jahr, die Stunde, die Minuten und die Sekunden ein.

5. Wählen Sie A.M. oder P.M.

6. Senden und bestätigen Sie Ihre Änderungen.

## Zugehörige Informationen

- <u>Cisco Email Security Appliance Benutzerhandbuch</u>
- Benutzerhandbuch zur Cisco Web Security Appliance
- Benutzerhandbuch zur Cisco Security Management Appliance
- <u>Technischer Support und Dokumentation Cisco Systems</u>